## 如何讓電腦(WIN 10)加入 domain 操作手册

必須為「學校專任教職員工」(即為教職員專用伺服器 exchange 帳號)

請注意如大批購置電腦請先修改讓每台電腦名稱都不一樣-(大批買入電腦名稱為 USER-PC) 修改電腦名稱方法如下:

1. 點選桌面左下角微軟符號按滑鼠右鍵。2.出現後點選「控制台」

| 資源回收簡                                                                                                    |     |
|----------------------------------------------------------------------------------------------------|-----|
| 程式和功能(F)<br>電源環項(O)<br>事件檢視器(V)<br>系統(Y)<br>裝置管理員(M)<br>網路連線(W)<br>磁碟管理(K)<br>電腦管理(K)                                                                                                    |     |
| <ul> <li>● ○ ○ ○</li> <li>● ○ ○ ○</li> <li>● ○ ○ ○</li> <li>● ○ ○ ○</li> <li>● ○ ○ ○</li> <li>● ○ ○</li> <li>● ○</li> <li>● ○</li> <li>● ○<!--</th--><th>控制台</th></li></ul> | 控制台 |

2. 右上角檢視方式請選「大圖示」 4.變更畫面後請點選「系統」

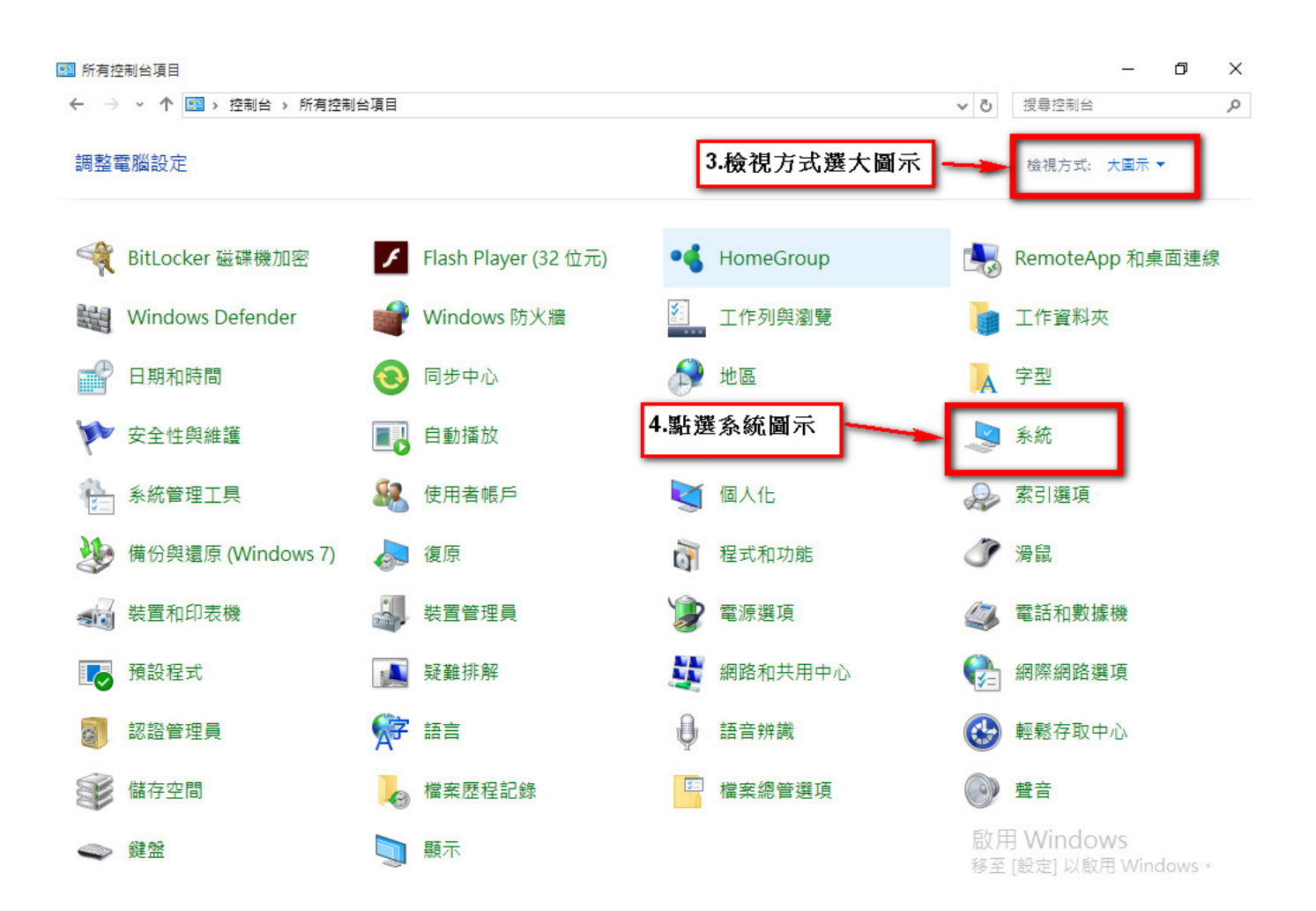

5.在**電腦名稱、網域及工作群組設定**區塊點選右邊的「變更設定」

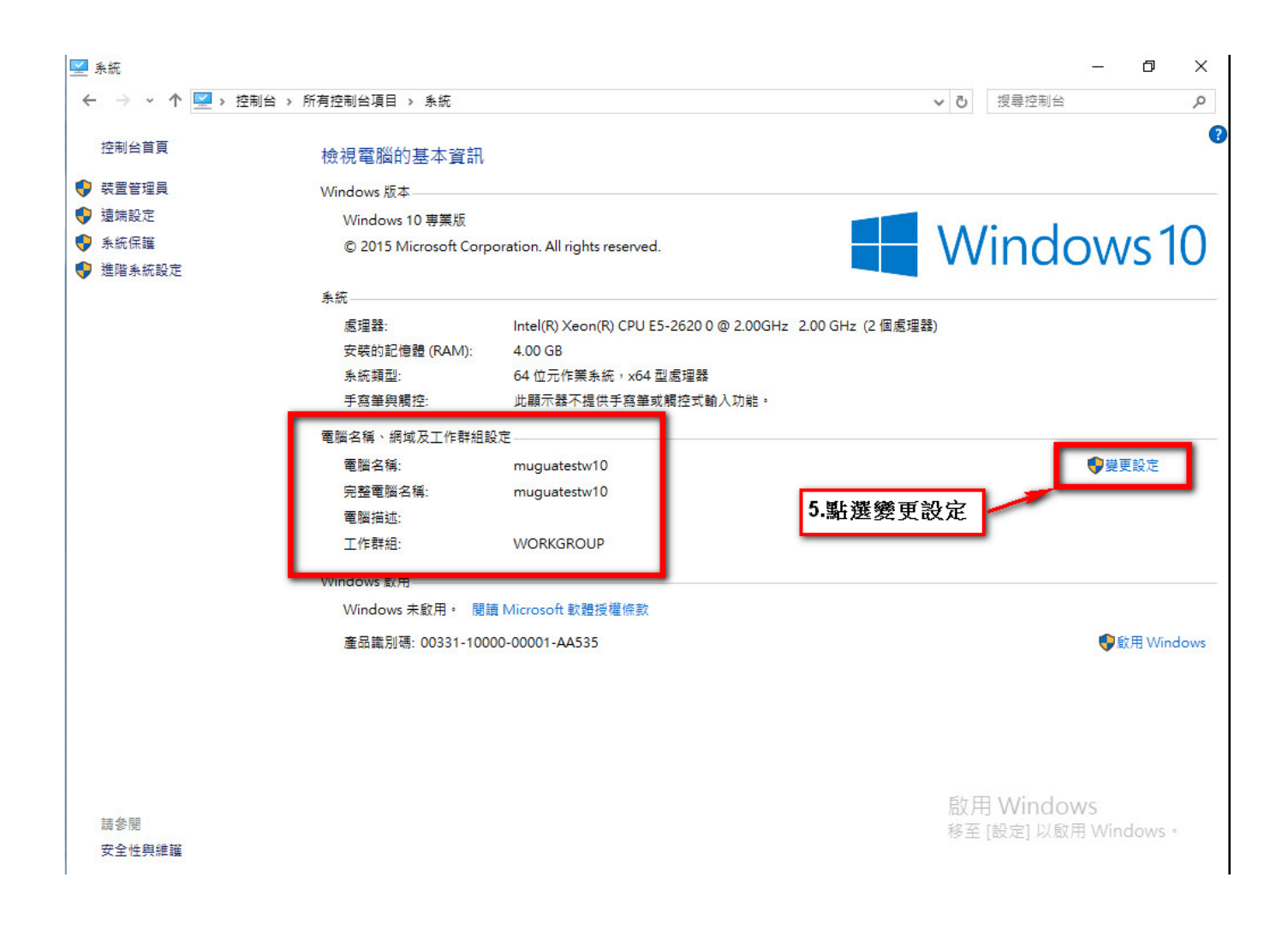

6.出現下列畫面在點選「變更」

| 系統內容          |                                           |        |          |       |        |      | ×     |
|---------------|-------------------------------------------|--------|----------|-------|--------|------|-------|
| 電腦名稱          | 硬體                                        | 進階     | 条統保護     | 遠端    |        |      |       |
|               | Wind                                      | ows 使用 | 下列資訊在約   | 網路上識別 | 別您的電腦  | × =  |       |
| 電腦描述          | <u>t(D):</u>                              |        |          |       |        |      |       |
|               |                                           |        | 例如: "客廳  | 的電腦"  | 或 "大明的 | 電腦"。 |       |
| 完整電腦          | 名稱:                                       |        | muguates | stw10 |        |      |       |
| 工作群組          | :                                         |        | WORKGR   | OUP   |        |      |       |
| 要使用精<br>[網路識別 | 讀靈加入#<br>別]・                              | 周域或工作  | 乍群組,請拔   | ₹—下   | _      | 網路講  | 載別(N) |
| 要重新命<br>請按一下  | 要重新命名此電腦或變更它的網域或工作群組, 變更(C)<br>請按一下 [變更]。 |        |          |       |        |      |       |
|               | 6.點選變更                                    |        |          |       |        |      |       |
|               |                                           |        |          | 確定    | ]      | 取消   | 套用(A) |

7.出現如下圖修改電腦名稱(隨意取均可但習慣用姓氏加電話分機)EX: chen1809 網域那邊不要改(應該是空白),修改按確定後會通知重開機。

| 電腦名稱/網域變更 >                                             | < |
|---------------------------------------------------------|---|
| 您可以變更這台電腦的名稱及成員資格,變更可能會影響對網路資源的存取。<br>源的存取。<br>7.變更電腦名稱 |   |
| 電腦名稱(C):<br>chen1809-w10                                |   |
| 完整電腦名稱:<br>chen1809-w10<br>其他(M)                        |   |
| 成員隸屬<br>○ 網域(D):                                        |   |
| ● 工作群組(W):<br>WORKGROUP                                 |   |
| 確定 取消                                                   |   |

## 開始加入網域

1. 加入網域設定步驟,同前1-4頁步驟,出現下列畫面,點選「網路識別」。

| 電腦名稱          | 硬體            | 進階         | 条統保護     | 遠端                 |         |   |
|---------------|---------------|------------|----------|--------------------|---------|---|
|               | Wind          | ows 使用     | 下列資訊在編   | 網路上識別您             | 的電腦。    |   |
| 電腦描述          | <u>₶(</u> D): |            |          |                    |         |   |
|               |               |            | 例如: "客廳  | 動電腦"或"             | 大明的電腦"。 |   |
| 完整電腦          | 《名稱:          |            | chen1809 | I-w10              |         |   |
| 工作群組          | ∃:            |            | WORKGR   | OUP                |         |   |
| 要使用制<br>[網路識》 | 曹靈加入∮<br>別]・  | 網域或工       | 作群組,請拔   | 不 <mark>一</mark> 天 | 網路識別(N  | ) |
| 要重新命<br>請按一下  | 治出電<br>「變更」   | 惱或變更'<br>。 | 它的網域或工   | 作群組,               | 變更(C)   |   |
|               |               | 點選         | 網路識      | 別                  |         |   |
|               |               |            |          |                    |         |   |
|               |               |            |          |                    |         |   |

2. 出現下圖,點選第一選項按「下一步」

| ÷ | 😪 加入網域或工作群組                      | ×  |
|---|----------------------------------|----|
|   | 選取描述您網路的選項                       |    |
| Г | ● 這部電腦隸屬於商業網路; 我工作時用它來連線至其他電腦(T) |    |
|   | ○ 這部是家用電腦; 不屬於商業網路(C)            |    |
|   |                                  |    |
|   |                                  |    |
|   |                                  |    |
|   |                                  |    |
|   |                                  |    |
|   |                                  |    |
|   | 下一步(N)                           | 取消 |

3. 出現下圖,繼續點選第一選項按「下一步」

← 😪 加入網域或工作群組

您的公司網路在網域上?

● 我的公司使用具有網域的網路(C)

○我的公司使用沒有網域的網路(M)

| the second second second second second second second second second second second second second second second s | - |
|----------------------------------------------------------------------------------------------------|---|
| T 1 - 28 - 19                                                                                                  |   |
| $N \rightarrow \pm \pm (N)$                                                                                    |   |
| 1 2019                                                                                                    |   |

取消

×

4. 出現下圖,繼續點選「下一步」

← 🧟 加入網域或工作群組

## 您將需要以下資訊

- 您的使用者名稱
- 您的密碼
- 您的使用者帳戶網域名稱

您也必須要有:

- 您的電腦名稱
- 您的網域電腦名稱

如果您沒有此資訊,請連絡您的網路系統管理員。

| 下一步(N) | 取消 |
|--------|----|
|--------|----|

×

5. 出現下圖,**請輸入您網域帳戶的使用者名稱、密碼與網域名稱** 

填入相關資訊後點選下一步 使用者名稱:請填 mail 帳號 (不用加@) 密碼:請輸入 mail 密碼 網域名稱:NTUA.EDU.TW

|   |            |                 | ×         |
|---|------------|-----------------|-----------|
| ← | 😪 加入網域或工作群 | 組               |           |
|   | 請輸入您網域帳    | 戶的使用者名稱、密碼與網域名稱 |           |
|   | 使用者名稱(U):  | mugua           |           |
|   | 密碼(P):     | •••••           |           |
|   | 網域名稱(D):   | NTUA.EDU.TW     |           |
|   |            |                 |           |
|   |            |                 |           |
|   |            |                 |           |
|   |            |                 |           |
|   |            |                 |           |
|   |            |                 |           |
|   |            |                 |           |
|   |            |                 | 下一步(N) 取消 |

若出現下圖 Windows 在 NTUADOMAIN 網域找不到您的電腦帳戶。

請填入下列資訊 電腦名稱:(不用填系統預設會帶出) 網域名稱:NTUA.EDU.TW

| ** 1 · · · · · · · · · · · · · · · · · · | 治爾恩經過社会核                |                |
|------------------------------------------|-------------------------|----------------|
| 朝八电胸白伸                                   | 和电脑的现在伸                 |                |
| Windows 在 NTU<br>網域不同) ፣                 | A.EDU.TW 網域找不到您電腦的帳戶。(約 | 您的電腦網域可能與使用者帳戶 |
| 電腦名稱(O):                                 | CHEN1809-W10            |                |
| 電腦網域(D):                                 | NTUA.EDU.TW             |                |
|                                          |                         | 7              |
|                                          |                         |                |
|                                          |                         |                |
|                                          |                         |                |
|                                          |                         |                |
|                                          |                         |                |
|                                          |                         |                |
|                                          |                         |                |

6. 出現下圖 請輸入可以加入網域的帳戶稱及密碼

使用者名稱:請填 uadd 密碼:請向電算中心洽詢 網域名稱:NTUA.EDU.TW 輸入完後按「確定」

| 網域使用者名稱和  | 密碼          | < |
|-----------|-------------|---|
| 請輸入可以加入維  | 周域的帳戶名稱及密碼。 |   |
| 使用者名稱(U): | uadd        | ] |
| 密碼(P):    | •••••       | ] |
| 網域(D):    | NTUA.EDU.TW | ] |
|           | 確定 取消       |   |

## 7. 出現下圖 是否在此電腦啟用網域使用者帳戶?

使用者名稱:請填 mail 帳號 (系統預設會帶出來,若無請填入 mail 帳號不用加@) 網域名稱:NTUA.EDU.TW 輸入完後按「下一步」

| ∮域使用 <mark>者將能存取此</mark><br>⁺. | ;電腦上的所有檔案、資料夾與程式,以及網路上的所有共用檔案、資料夾與和 |
|--------------------------------|-------------------------------------|
| )新增下列網域使用者                     | 昏帳戶(A):                             |
| 使用者名稱(U):                      | mugua                               |
| 使用者網域(D):                      | NTUA.EDU.TW                         |
| )不新増網域使用者                      | 長戶(O)                               |
|                                |                                     |
|                                |                                     |
|                                |                                     |

8. 出現下圖,選擇「系統管理員」之權限,按「下一步」。

| ← | 😪 加入網域或工作群組                                                                                 | ×  |
|---|---------------------------------------------------------------------------------------------|----|
|   | 選擇帳戶類型                                                                                      |    |
|   | 您要接與 NTUA.EDU.TW\mugua 哪種存取權層級?                                                             |    |
|   | ○標準帳戶(S)<br>標準帳戶使用者可以使用大部分的軟體,以及變更不會影響其他使用者的系統設定。                                           |    |
|   | ● 系統管理員(A)<br>系統管理員具有電腦的完整存取權限,可以進行任何所需的變更。基於通知設定,可能會要求<br>系統管理員提供其密碼或確認資訊,才能進行會影響其他使用者的變更。 |    |
|   | 〇 其他(O): Access Control Assistance Operators ~ ~                                            |    |
|   | 下一步(N)                                                                                      | 取消 |

9. 按下「完成」,並進行重新開機流程,即可使用網域帳號登入此電腦,並且擁有此電腦的最高 操作權限

|   |                            | × |
|---|----------------------------|---|
| ~ | 😪 加入網域或工作群組                |   |
|   | 您必須重新啟動電腦,才能套用這些變更         |   |
|   | 重新啟動之前,請儲存任何開啟的檔案,並關閉所有程式。 |   |
|   |                            |   |
|   |                            |   |
|   |                            |   |
|   |                            |   |
|   |                            |   |
|   |                            |   |

| □□□□□□□□□□□□□□□□□□□□□□□□□□□□□□□□□□□□ | 間が出   |
|--------------------------------------|-------|
| 75/96(1)                             | HX/PB |